日本認知症学会・日本老年精神医学会合同講習会 アルツハイマー病における抗アミロイドβ抗体薬の 投与にあたり必要な事項 【11月26日講習会@奈良 当日参加者用ページ】 動画視聴方法のご案内

手順1:WEB開催プラットフォーム「メディカル プライム」へ アクセスしてください。<u>https://medicalprime.jp/</u>

### 手順2:TOP画面右上のログインボタンより、ご登録済の メールアドレスとパスワードを入力してください。

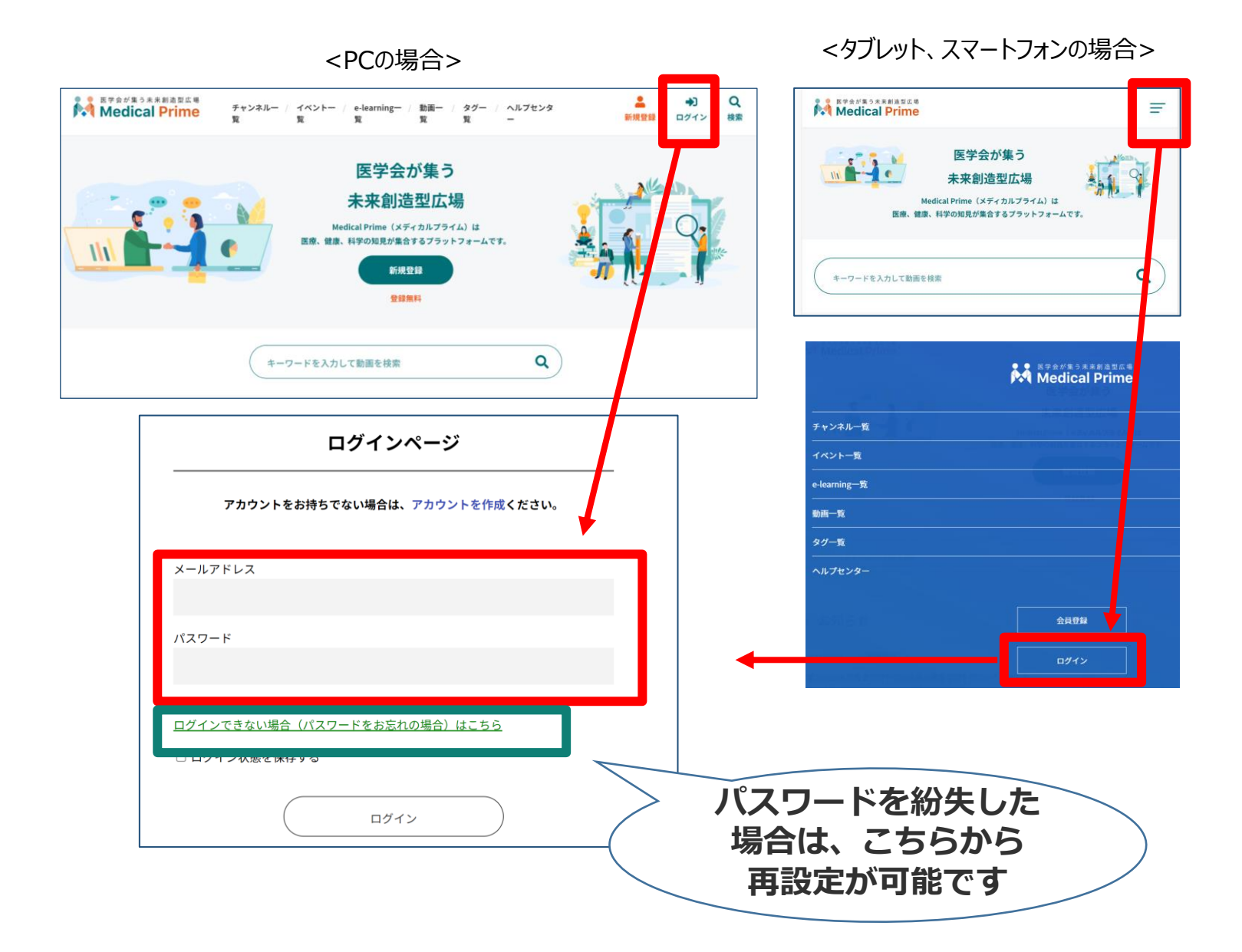

### 手順3:ログイン後、再びTOP画面が開きますので、画面上部の 「e-learning一覧」より該当のポスター画像をクリック ください

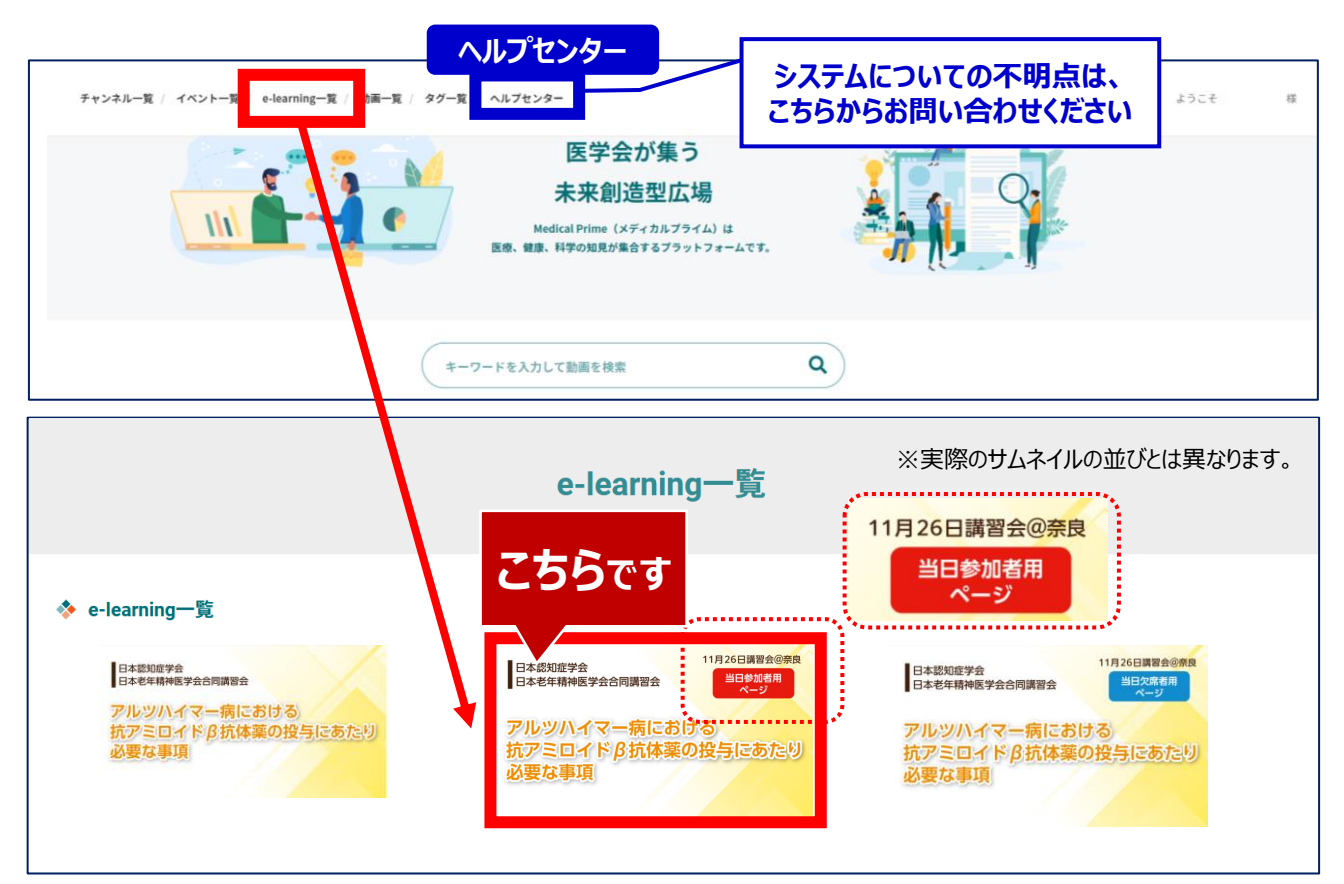

#### 手順4:講習会ページが表示されますので画面下にスクロール してください。

| こできかあります単立に等<br>チャンネルー覧(イベントー覧) e-learning一覧 助画一覧 タグー覧 ヘル                                   | プセンター ようごそ :店 三 Q<br>Menu 機変                                               |
|---------------------------------------------------------------------------------------------|----------------------------------------------------------------------------|
| 日本認知症学会 日本老年精神医学会合同講習会 日本老年精神医学会合同講習会 の奈良 当日参加者用 ページ                                        | *KW1059会・EF*E##M899会<br>における抗プミロイド防体種の役与<br>日時音会の余良 当日参加者用ページ<br>) 0+ERECY |
| アルツハイマー病における<br>抗アミロイドβ抗体薬の投与にあたり<br>必要な事項                                                  | ✔ 受講登録が完了しました。                                                             |
|                                                                                             | 動画視聴や受講証ダウンロード時には                                                          |
| 実力里リンク → ・・・<br>◆ 概要 ·                                                                      | ことが必要です                                                                    |
| 日本認知定学会・日本老年精神医学会合同講習会<br>「アルツハイマー病における抗アミロイドP抗体薬の投与にあたり必要な事項」」1月2<br>参加お申込みのページです。<br>拡大画面 | ※日開習金 <sup>®</sup> ※ステータスバーが赤の場合は、画面右上の<br>ログインボタンからログインをお願いします            |
| 関連リンク                                                                                       |                                                                            |
| 動画視聴方法について                                                                                  | 「動画視聴方法について」のファイルは<br>ステータスバー下の「関連リンク」からも<br>確認できます                        |
|                                                                                             |                                                                            |

## 手順5:画面を下にスクロールし「受講はこちら」をクリックしてください

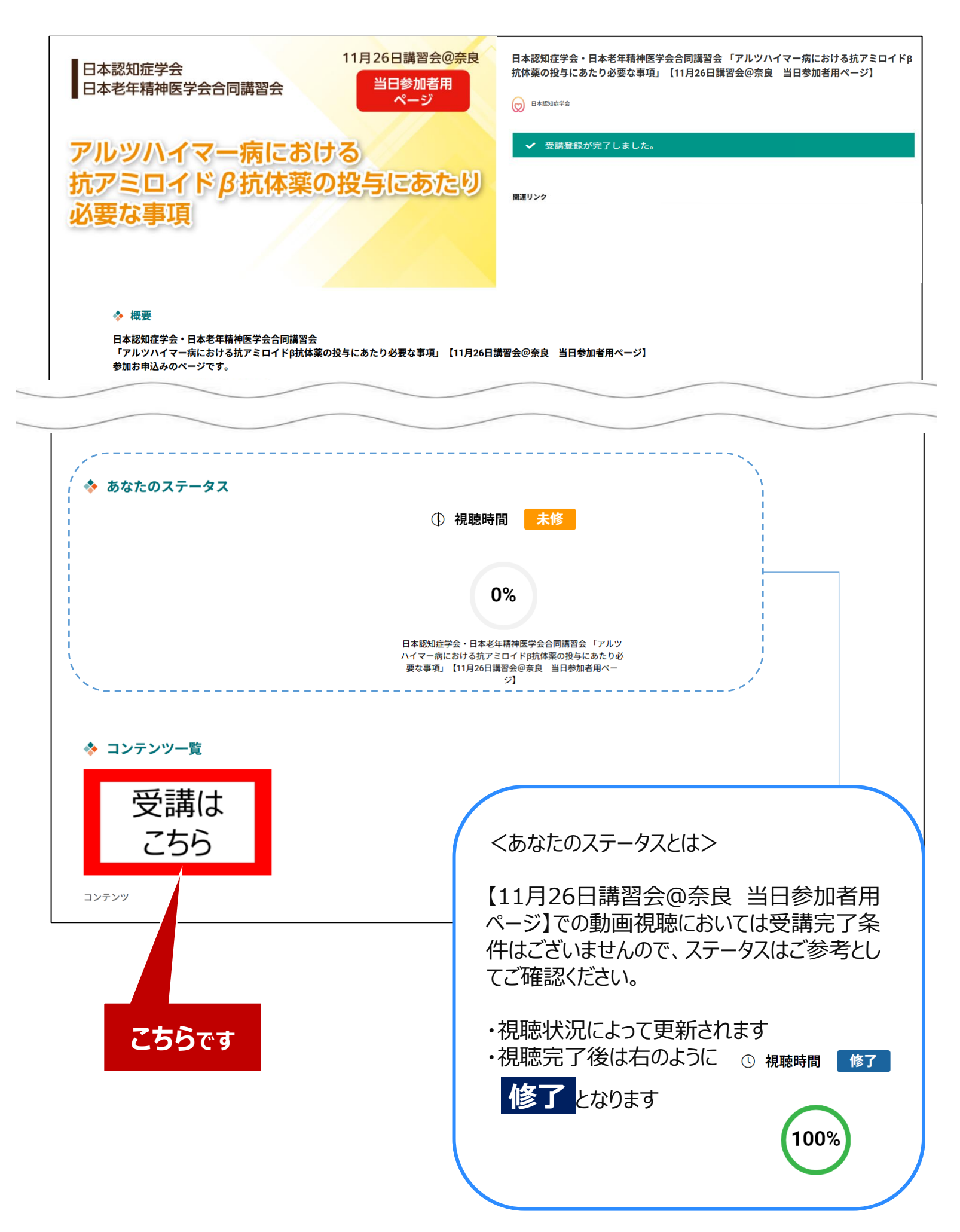

## 手順6:動画のサムネイルをクリック。

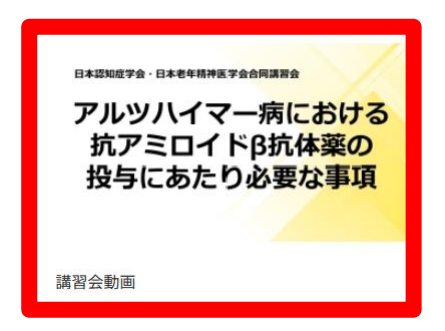

### 手順7:画面上部に視聴画面が表示されますので中央の 再生ボタンをクリックし、動画視聴を開始してください。

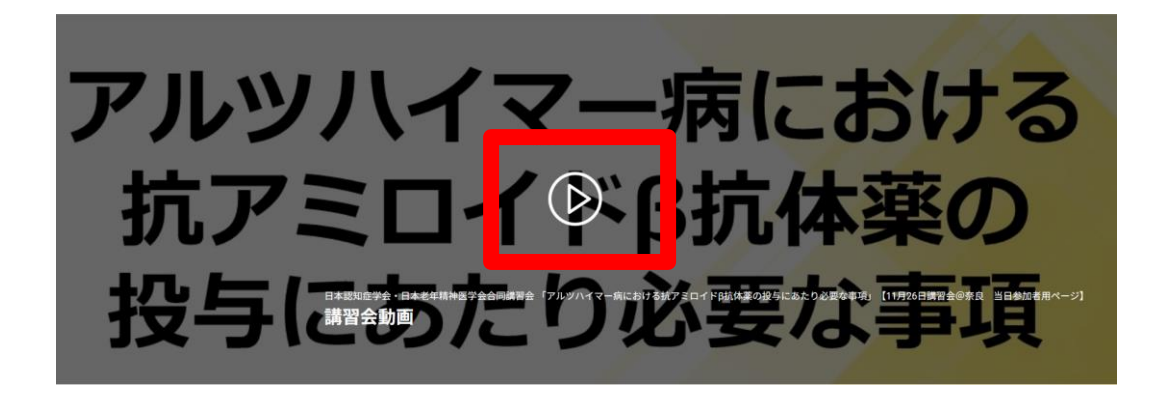

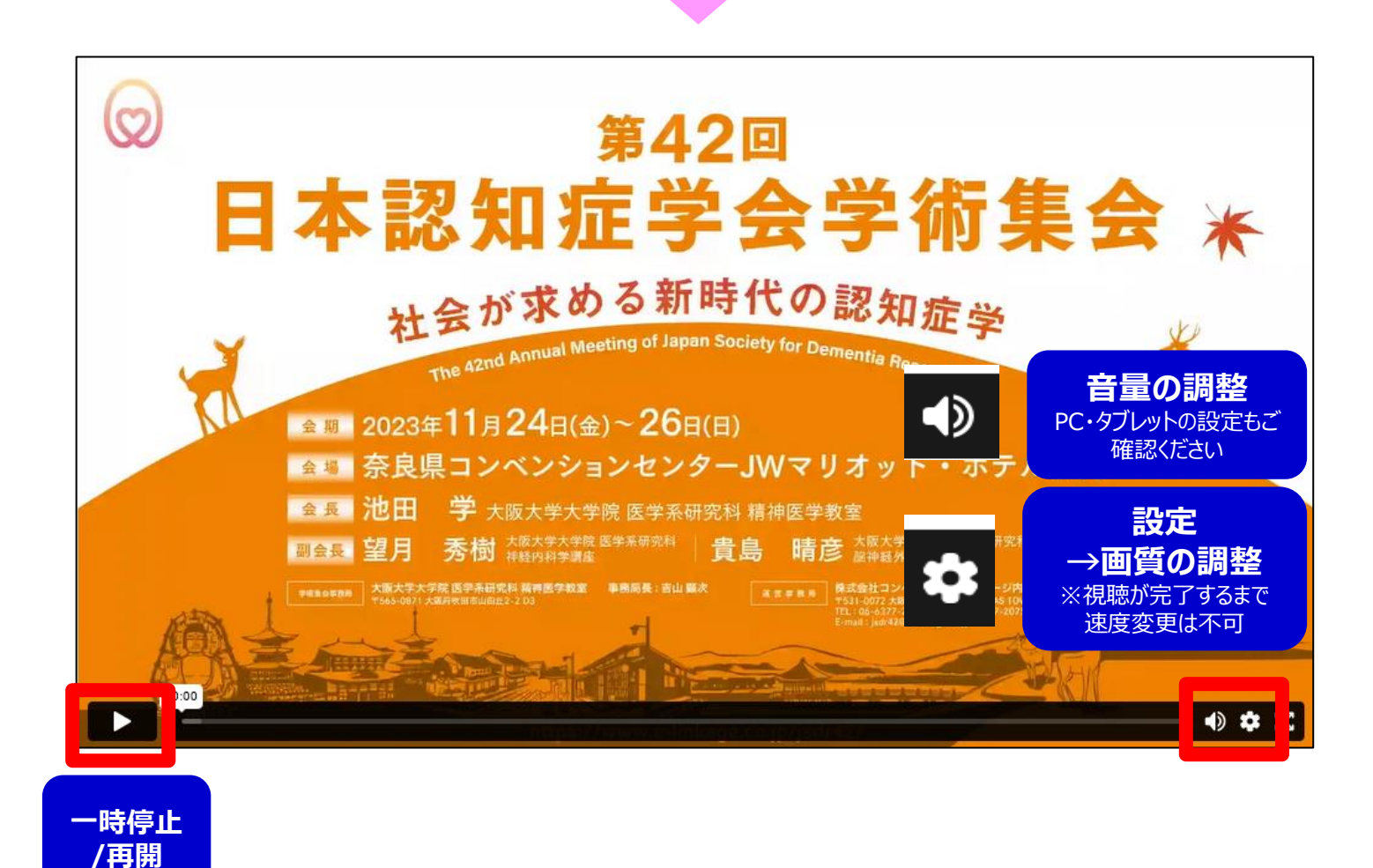

#### 手順8:動画を最後まで再生すると以下画面が表示されます。

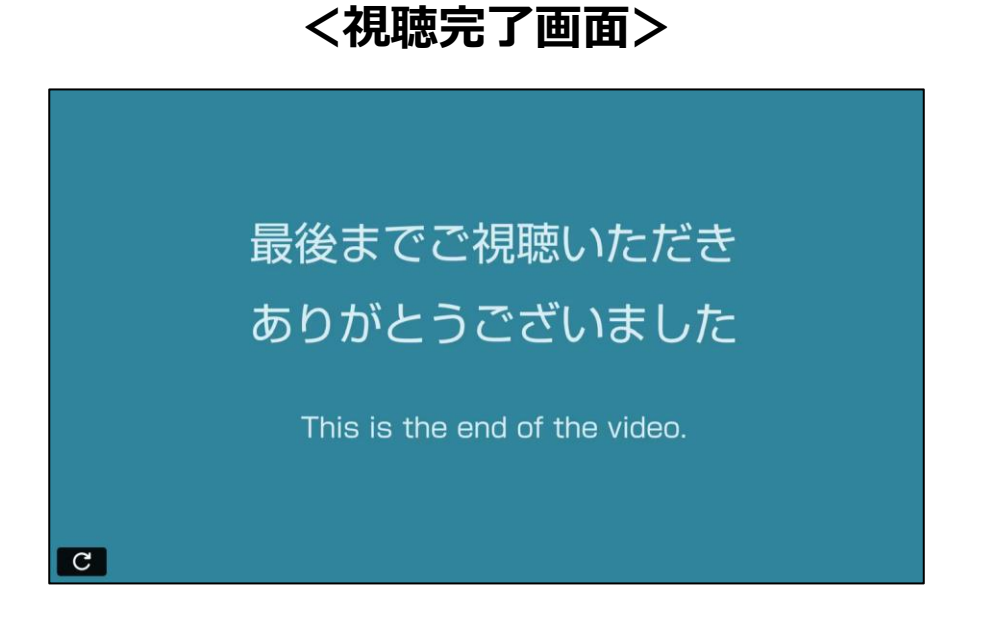

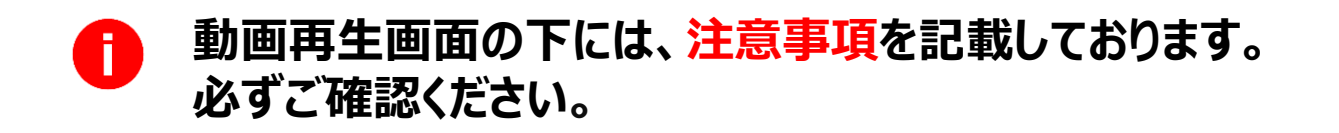

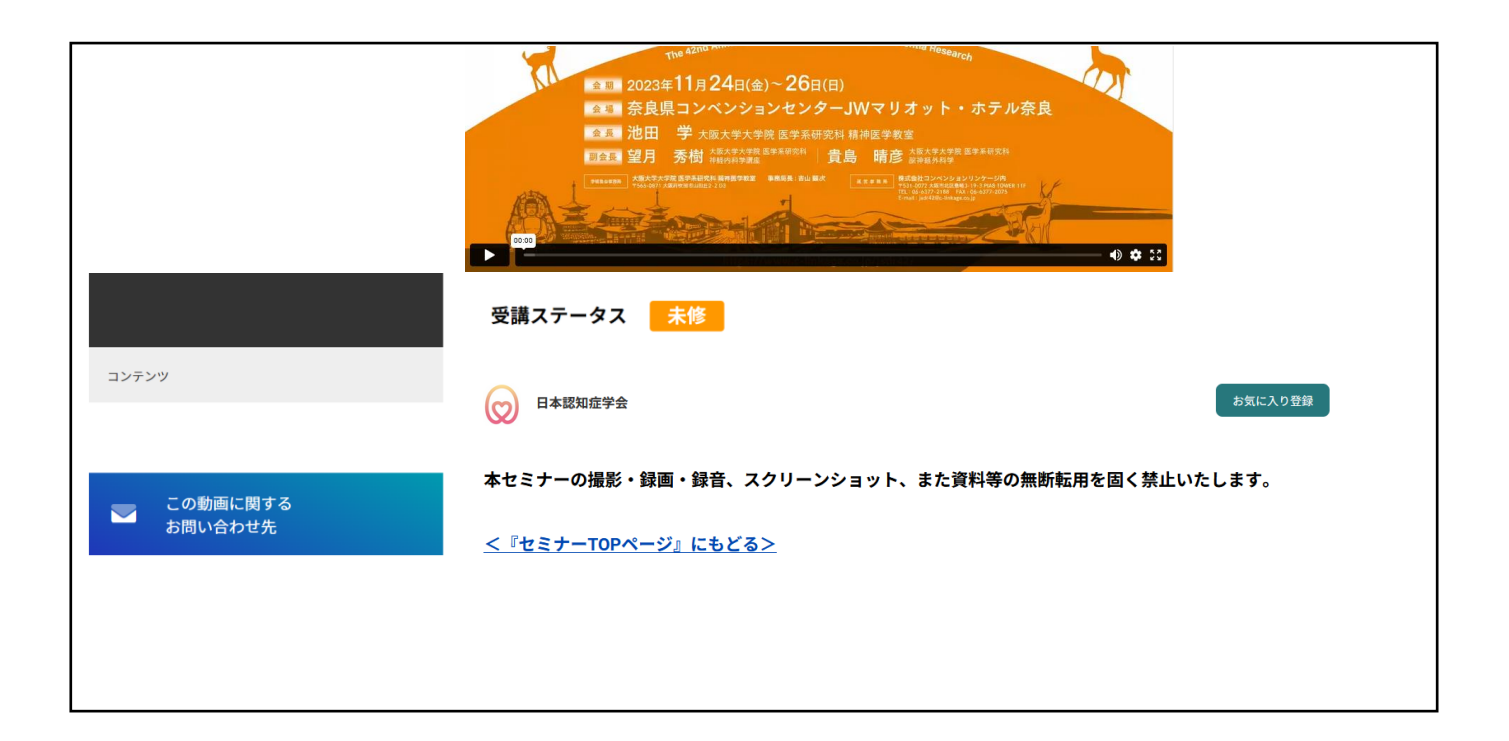

# 『マイページ』のご案内①

#### マイページからお気に入り動画へのアクセスが可能です。

#### 【マイページへのアクセス方法】 Medical Prime トップ画面右上の「Menu」から「マイページ」をクリック

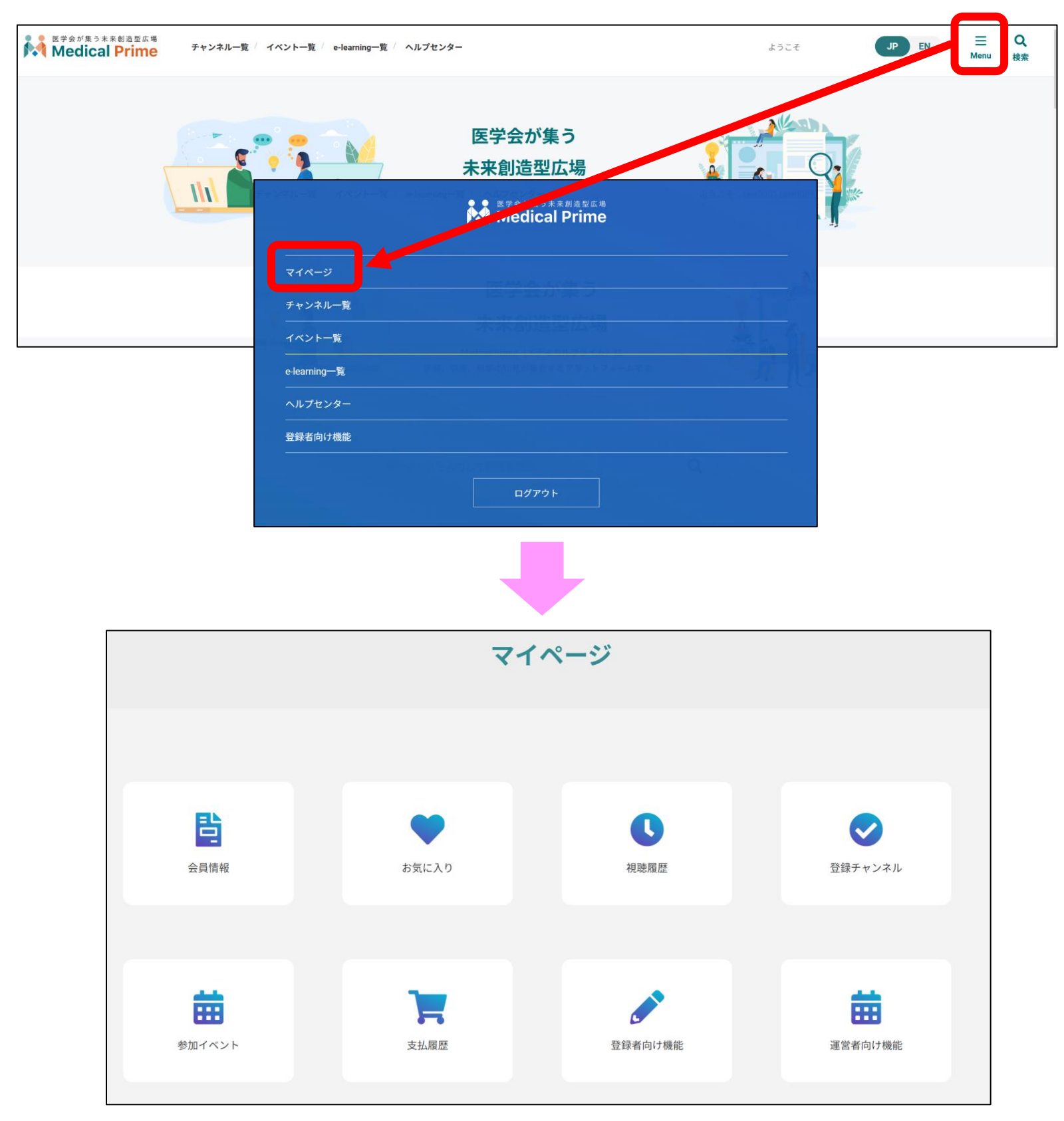

# 『マイページ』のご案内②

#### ●「お気に入り」動画の登録・確認手順

1. 動画視聴画面の「お気に入り登録」をクリック。 ボタンの色がグレーに変わります。

| はまかかるのは、<br>The Azrid Annual Meeting of Japan Society for Dementia Research<br>10 2023年11月24日(金)~26日(日)<br>20 奈良県コンベンションセンターJWマリオット・ホテル奈良<br>20 池田 学大阪大学大学院 医学系研究科 精神医学教室<br>20 20月 秀樹 *Azxマクキの国家の名目を取得所<br>20 第日 一部の主要なの名目<br>20 20日 第日 一部の主要なの名目<br>20 20日 第日 一部の主要なの名目<br>20 20日 第日 一部の主要なの名目<br>20 20日 第日 一部の主要なの名目<br>20 20日 第日 一部の主要なの名目<br>20 20日 第日 一部の主要なの名目<br>20 20日 第日 一部の主要なの名目<br>20 20日 第日 一部の主要なの名目<br>20 20日 第日 一部の主要なの名目<br>20 20日 第日 一部の主要なの名目<br>20 20日 第日 一部の主要なの名目<br>20 20日 第日 一部の主要なの名目<br>20 20日 第日 一部の主要なの名目<br>20 20日 第日 一部の主要なの名目<br>20 2011日 2011日 2 |                                                |
|----------------------------------------------------------------------------------------------------|------------------------------------------------|
| 日本認知症学会・日本老年精神医学会合同講習会「アルツハイマー病における抗アミロイドβ抗体薬の投与にあたり必要な事項」【11月26日講習会@奈良 当日参加者用ページ】<br>講習会動画                                                                                                    |                                                |
|                                                                                                    | ◎ 日本認知症学会                                      |
| 教材一覧                                                                                                    | 本セミナーの撮影・録画・録音、スクリーンショット、また資料等の無断転用を固く禁止いたします。 |
|                                                                                                    | <u>&lt;『セミナーTOPページ』にもどる&gt;</u>                |
|                                                                                                    |                                                |
|                                                                                                    | お気に入り登録 ・・・・・・ お気に入り解除                         |

2. マイページ「お気に入り」をクリック。 お気に入り登録をした動画のサムネイルが表示されます。

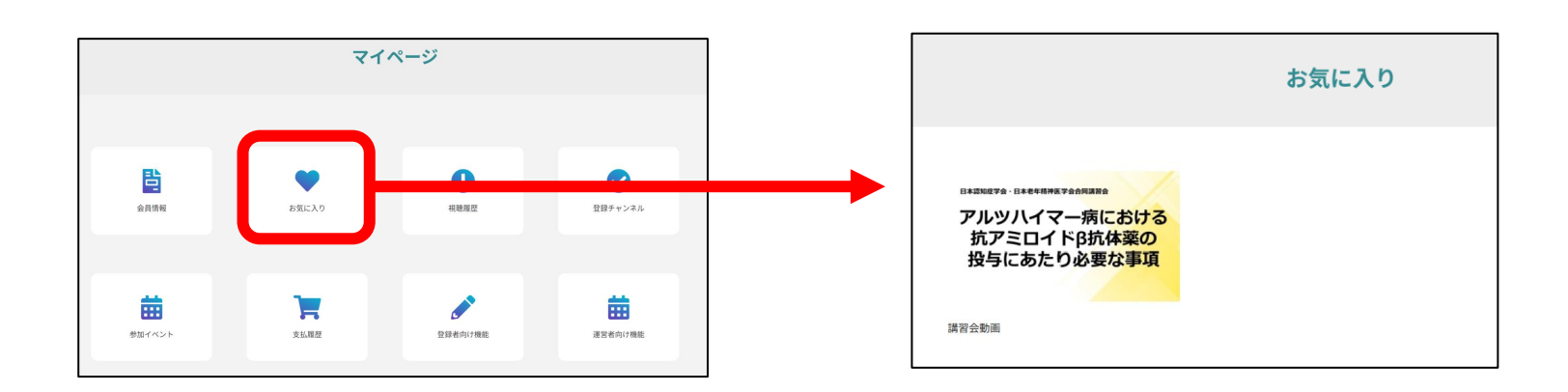

# よくあるお問い合わせ

#### Q. 受講前にテスト動画の視聴は出来ますか

メディカルプライム内の下記URLにテスト動画を掲載しております 視聴には、メディカルプライムへの【ログイン】が必要となります https://medicalprime.jp/movie/medicalprime\_test/

# 視聴に関するお問い合わせ先

ご不明な点がありましたら、ヘルプセンターをご覧ください。 Medical Prime ヘルプセンター

# https://help.medicalprime.jp/

お問い合わせは、こちらのリンクからお願いいたします

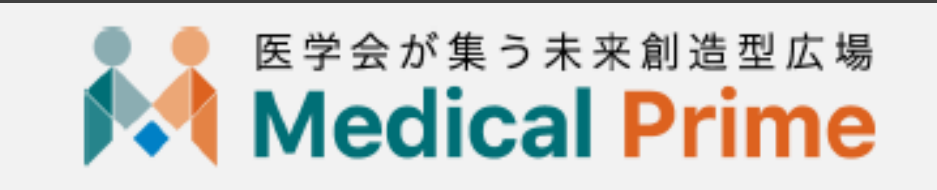

株式会社サンプラネット メディカル戦略ユニット